# 电子营业执照应用场景操作指南

电子营业执照是指由市场监管部门依据国家有关法律 法规、按照统一标准规范核发的载有经营主体登记信息的法 律电子证件。与纸质营业执照具有同等法律效力,是经营主 体取得主体资格的合法凭证。经营主体设立登记后首次领取 和下载电子营业执照,以及办理变更登记后重新领取和下载 电子营业执照,应由经登记机关登记的公司的法定代表人、 合伙企业的执行事务合伙人、个人独资企业的投资人、个体 工商户的经营者、农民专业合作社的法定代表人以及各类企 业分支机构的负责人领取和下载。

### 一、电子营业执照的申领下载渠道

法定代表人根据其在登记机关登记的姓名和身份证信息,辅以面部识别,经过本人实名认证,通过身份验证后方可在手机移动端 APP、微信、支付宝小程序下载领取电子营业执照。

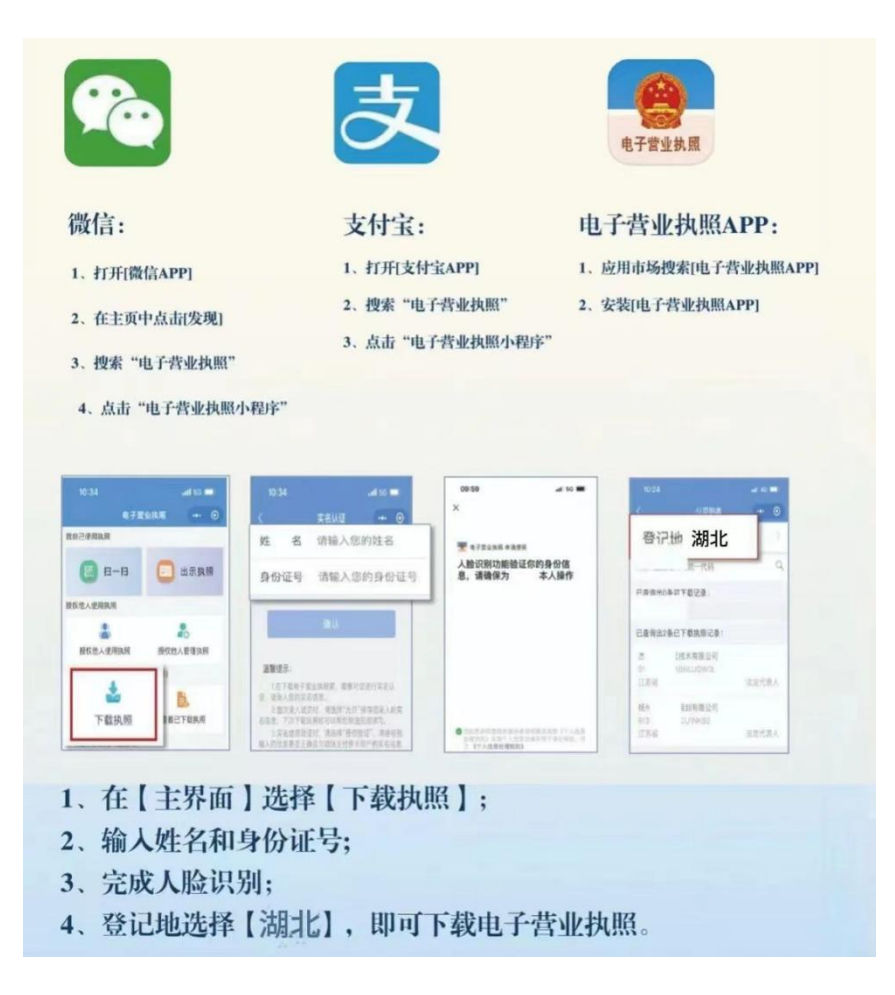

# 二、应用场景

### 1.政务服务平台身份认证

登录"湖北政务服务网"网址 http://zwfw.hubei.gov.cn/ →右上角选择"法人登录"→选择电子营业执照扫码登录。

🔘 湖北省统一身份认证平台

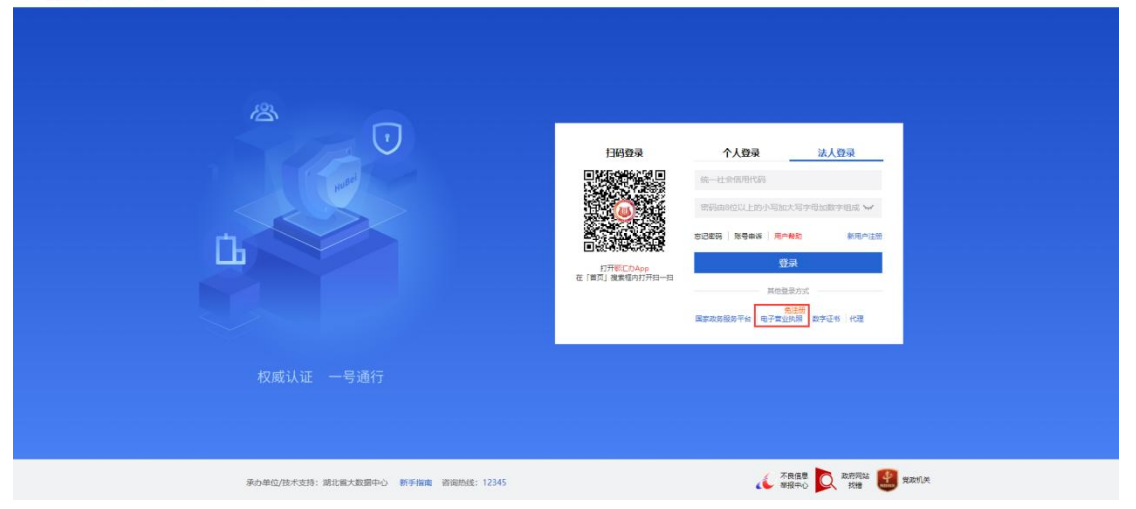

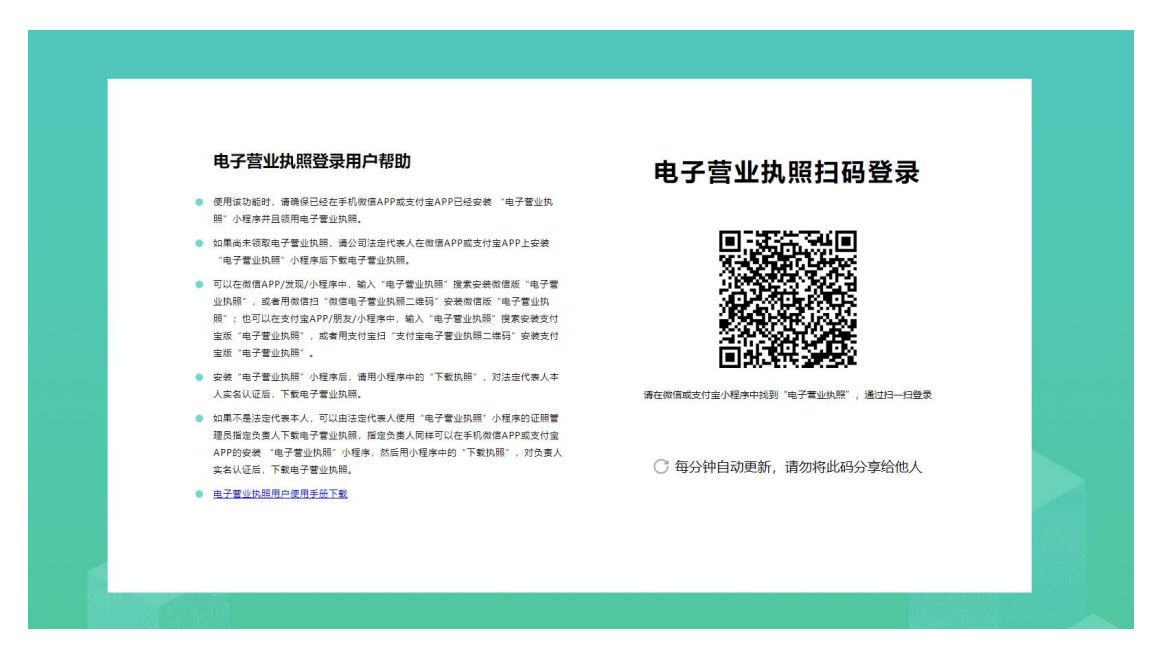

### 2. 网上办理不动产登记

登录"湖北政务服务网"网址 http://zwfw.hubei.gov.cn/, 下滑找到不动产登记项目,选择办理的地区"鄂州市",点击去 登录,会跳转到登录页面右上角选择"法人登录",选择电子营 业执照扫码登录即可。

| 国家政务服务平台   湖北省人民政府             | :                  | 鄂江力APP   无牌喝闹读   88 扫码登录 ▼   登录 注册 |
|--------------------------------|--------------------|------------------------------------|
|                                | 目比省 请选择区划 ▼        |                                    |
| 首页 个人服务 法人服务 政务公开 政民互动 高效办成一件事 | 武汉都市國通办 好差评 互联网+监管 | 数据开放                               |
|                                | X                  | <b>隋! 你好</b><br>我的证照 0   正在办理 0    |
| 湖北政务欢迎您                        | 1                  | • 欢迎来到湖北政务服务网,登录后办事更方便哦!           |
|                                |                    | 猜你感兴趣                              |
| 湖北省 ▼ 请输入您要办理的事项 0/128         | 搜索                 |                                    |
| 最近搜索: 食品生产许可证 内资               |                    | - 机关事业单位养老保 机关事业单位养老保              |
|                                |                    |                                    |
| 特色服务 湖北省~                      | 企业职工养老保险信息系统       | 湖北省人防工程监理企业名单查询 更多 >               |
| 高效办成一件事                        |                    |                                    |
|                                |                    |                                    |
| 天联争坝集成办    异地争坝跨域办             | 谷缺事坝水诺办            | 服务免申办    简易事项智能办                   |

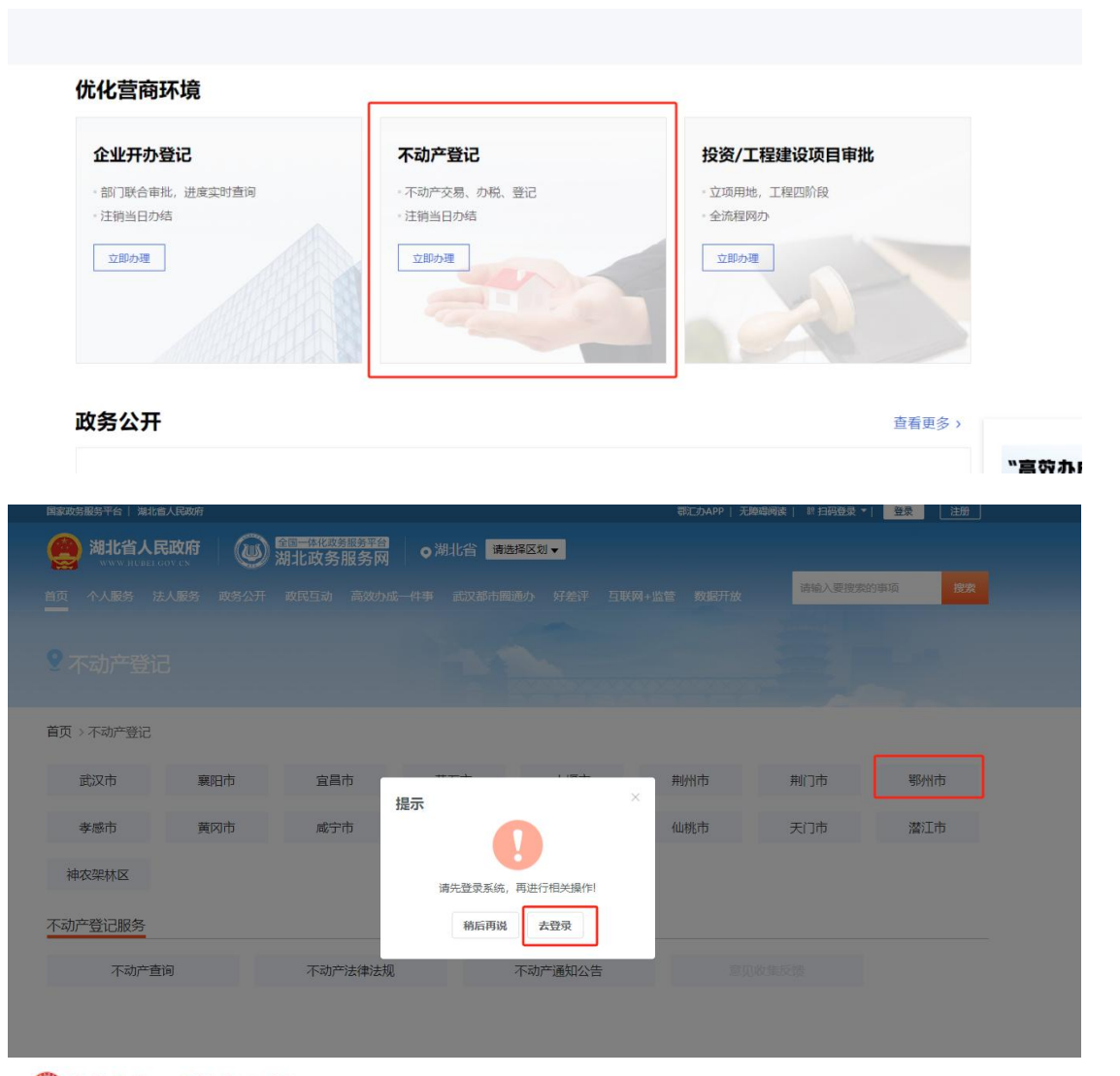

#### 🔘 湖北省统一身份认证平台

| 承由单位推术支持:据台南大和国中心 新手用面 资源的统计 12345 | ر مجمعة 💭 مجمعة 🔐 عمرينا. |
|------------------------------------|---------------------------|

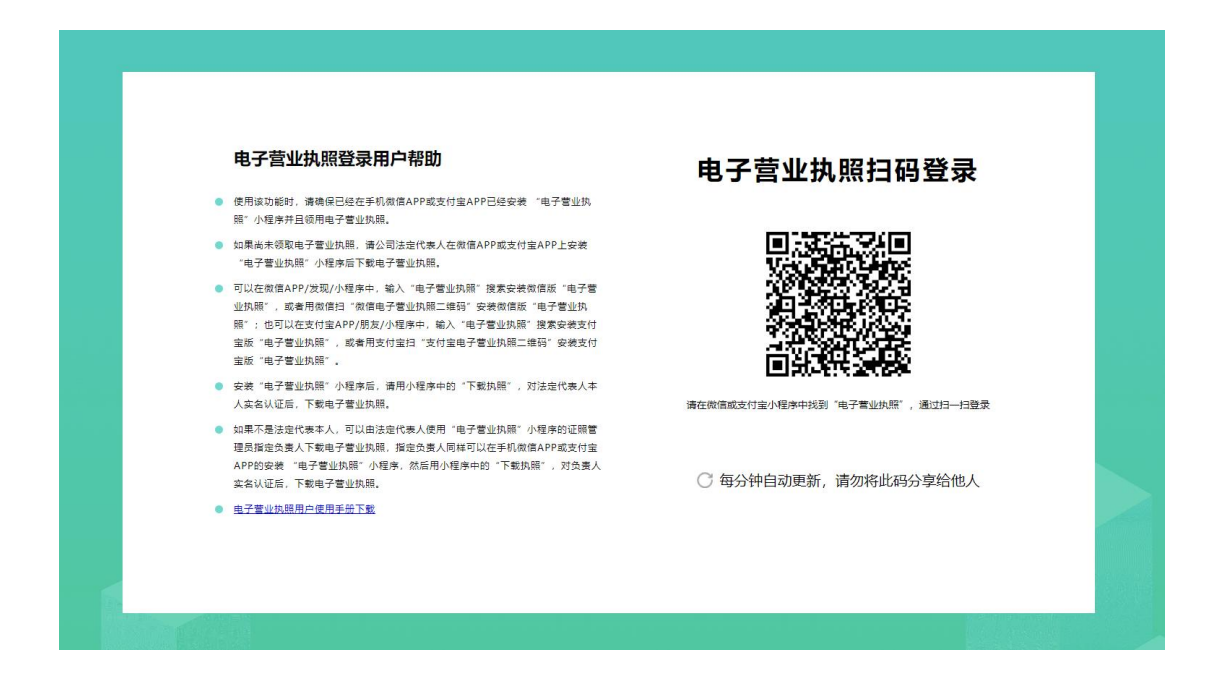

### 3. 网上办理企业开办业务

登录"湖北政务服务网"网址 http://zwfw.hubei.gov.cn/, 下滑找到企业开办登记项目,点击立即办理,点击去登录,会跳 转到登录页面右上角选择"法人登录",选择电子营业执照扫码 登录即可。

| 国家政务服务平台   湖北省人民政府                 |                  |                   | 鄂江办APP   无障碍阀读   3                                              | 81 扫码登录 🔹   登录 注册                                       |                     |
|------------------------------------|------------------|-------------------|-----------------------------------------------------------------|---------------------------------------------------------|---------------------|
| <b>湖北省人民政府</b><br>www.nubel.gov.cs | ◎ 潮北政务服务网        | )湖北省 请选择区划 ▼      |                                                                 |                                                         |                     |
| 首页 个人服务 法人服务 政                     | 务公开 政民互动 高效办成一件事 | ■ 武汉都市関通办 好差评 互联网 | 列+监管 数据开放                                                       |                                                         |                     |
|                                    |                  |                   | <b>嗨!你</b> 好<br>我的证照(                                           | <b>子</b><br>◎ 〕正在办理 0                                   |                     |
| 湖北政务欢迎                             | 您                |                   | • 次日史王明明日日改善                                                    | 制砂片网,登求后办季更力性哦!                                         |                     |
| 湖北省 ▼ 请输入您要办理                      | 里的事项 0/128       | 搜索                | <ul> <li>         ・ 全省公积金网点查)         ・ 中职毕业证置询     </li> </ul> | <ul> <li>湖北婚姻预约登记</li> <li>高级专业技术职务任</li> </ul>         | 2                   |
| 最近搜索: 食品生产许可证 内资                   |                  |                   | - 机关事业单位养老                                                      | 保 机关事业单位养老保                                             |                     |
| XXXX                               | XXXX             |                   | <b>血 気</b><br><sup>我要办</sup> 我要                                 | <ul> <li>・・・・・・・・・・・・・・・・・・・・・・・・・・・・・・・・・・・・</li></ul> |                     |
| 特色服务 湖北省~                          |                  | 企业职工养老保险信息系统      | 充 湖北省人防工程监理                                                     | 企业名单查询 更多 >                                             |                     |
| 高效办成一件事                            |                  |                   |                                                                 |                                                         |                     |
| <u> </u>                           |                  |                   |                                                                 |                                                         | "高交<br>欢迎填琴<br>说出您的 |
| 关联事项集成办                            | 异地事项跨域办          | 容缺事项承诺办           | 政策服务免申办                                                         | 简易事项智能办                                                 | 查看详情                |

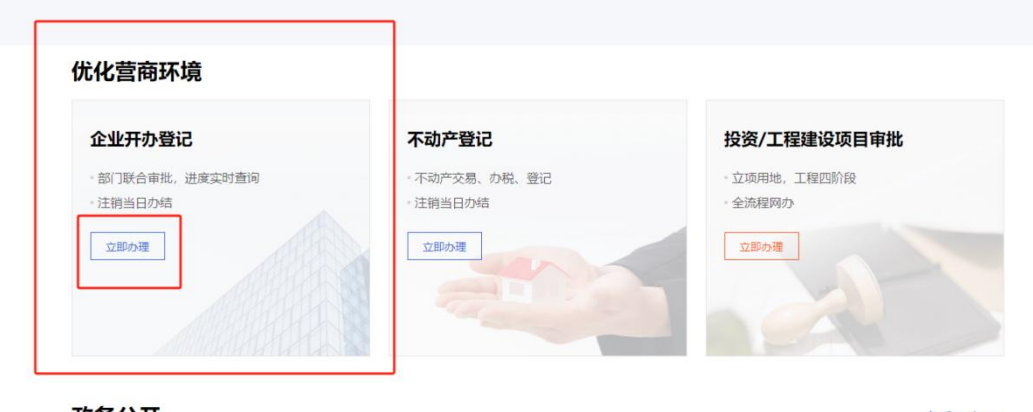

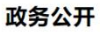

查看更多 >

| 1.401 至10       | 权页/ 工性建议坝日甲瓜                                       |
|-----------------|----------------------------------------------------|
| • 不动产交易、办税、登记   | • 立项用地,工程四阶段                                       |
| 提示              | × 全流程网办                                            |
|                 | 立即办理                                               |
|                 |                                                    |
| 请先登录系统,再进行相关操作! |                                                    |
| 稍后再说  去登录       |                                                    |
|                 | • 不动产交易、办税、登记<br>提示<br>请先登录系统,再进行相关操作!<br>稍后再调 去登录 |

🔘 湖北省统一身份认证平台

|                                     | HEROPR         ↑ A OR         XA OR           Image: State of the state of the s |
|-------------------------------------|----------------------------------------------------------------------------------------------------|
|                                     |                                                                                                    |
|                                     |                                                                                                    |
| 派办师位/技术支持:湖北省大数据中心 新手描稿 调响热线: 12345 | 《 不免法号 》 約月75日 建第一次次次分子                                                                                                    |

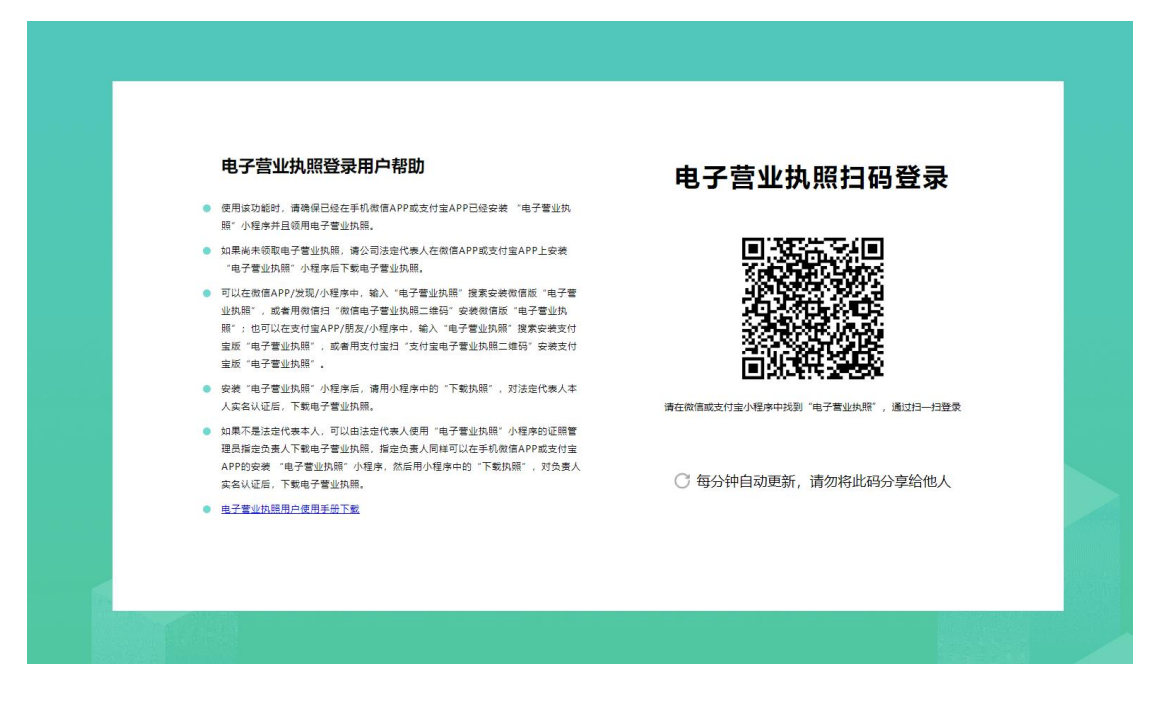

### 4. 网上办理单位医保事项

登录"湖北政务服务网"http://zwfw.hubei.gov.cn/点击 特色专区,选择医保服务专区、选择行政区划"鄂州市"、选择 按法人分类、选择单位参保登记,点击去登录,会跳转到登录页 面右上角选择"法人登录",选择电子营业执照扫码登录即可。

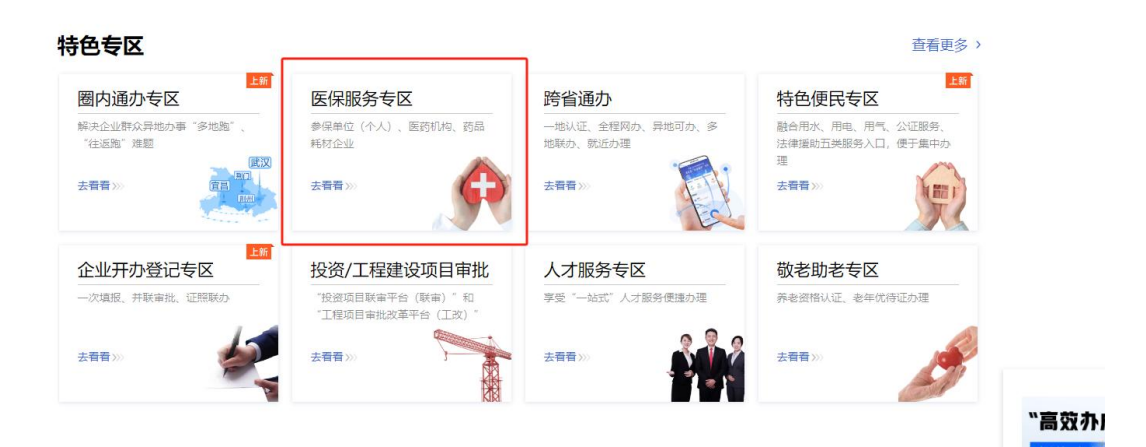

|      | 車115法的                                                                                                    |    |
|------|----------------------------------------------------------------------------------------------------|----|
|      |                                                                                                    | 2  |
|      | 生育各市(州)可在2017年版务争项以当地装饰开放内各力准,博参供单位和个人依据头际参标地运体和应时区划小理业务。网儿首本场<br>上线的24个事项仅为持在鄂中央企业和单位及其参保人员办理,感谢您对医保工作的支持! |    |
|      | 按个人分类 按法人分类                                                                                                 |    |
|      | 共20个事项                                                                                                    | *  |
|      | 参保人员个人账户—次性支取 在线办理 在线办理                                                                                     |    |
|      | 职工参保信息变更登记 在线办理 在线办理                                                                                        |    |
|      | 单位参保信息变更登记     在线办理                                                                                         |    |
|      |                                                                                                    |    |
|      |                                                                                                    | Í. |
|      |                                                                                                    | ł  |
|      |                                                                                                    | L  |
|      | 生育津贴支付 在线办理                                                                                                 |    |
|      |                                                                                                    | •  |
| 先择区划 | 1                                                                                                    | ×  |
|      |                                                                                                    |    |
|      | 湖北省 > 鄂州市 > 鄂州市本级                                                                                           |    |
|      |                                                                                                    |    |
| Ē    | 单位参保登记                                                                                                    |    |

| 國家政务服务平                                                                     | 哈 湖北省人民政府                                               |                                                 |                       |      | 鄂江办APP   无障碍阅读                                                | 約 扫码登録 ~                      | 保護                   |
|-----------------------------------------------------------------------------|---------------------------------------------------------|-------------------------------------------------|-----------------------|------|---------------------------------------------------------------|-------------------------------|----------------------|
| ())<br>()<br>()<br>()<br>()<br>()<br>()<br>()<br>()<br>()<br>()<br>()<br>() | 此政务服务网                                                  | 办事指南                                            |                       |      |                                                               |                               |                      |
| 基本信息<br>歯口の理<br>受理条件<br>の<br>予理流程<br>中請材料<br>許可收慮<br>。                      | 单位参保登记<br>实施清单名称:基本<br>0 次 20 工作<br>通动次数 法动外经<br>回 在线答询 | K医疗保险参保登记和变更<br>日 1 工作日<br>根 予诺力結果<br>在其の理 ☆ 牧蔭 | <b>!登记</b><br>」<br>提示 | ×    |                                                               |                               |                      |
| 中介服务 〇<br>查看评价 〇<br>设定依据 〇                                                  | 事项名称                                                    | 单位参保登记                                          | 请先登录系统,再进行            | 相关操作 | <ul> <li>(7) (1) (1) (1) (1) (1) (1) (1) (1) (1) (1</li></ul> | 疗保险"?                         |                      |
|                                                                             | 实施编码<br>业务编码                                            | 11420700MB17166                                 | 稍后再说  去               | 澄录   | 的, 通过参保人、<br>等多方筹资形成;<br>患病而就医诊疗                              | 用人单位和离<br>基金,对参保人<br>时提供资金支持  | 。<br>27府<br>、因<br>手, |
|                                                                             | 基本编码                                                    | 422036018W00                                    |                       |      | 以保障其享有基本<br>社会保险制度。                                           | 本医疗服务的一                       | -项                   |
|                                                                             | 事项类型                                                    | 公共服务                                            |                       |      | (回) 什么是"医疗保健<br>(回) 医疗保险经办机                                   | 险经办机构"?<br>肉是指负责承力            | ١Œ                   |
|                                                                             | <b>立</b> 理机构<br>办件类型                                    | 即办件                                             |                       |      | 疗保险参保登记。<br>基金核定、管理和<br>机构管理、提供社                              | 、个人权益记录<br>和支付、定点图<br>咨询服务等业务 | 2、<br>[]药<br>分的      |
|                                                                             | 法定办结时限                                                  | 20个工作日 查看时限说                                    | 189                   |      | 组织。                                                           | \$ <b>~</b>                   |                      |
|                                                                             | 承诺办结时限                                                  | 1个工作日 查看时限说明                                    |                       |      |                                                               |                               |                      |

🔘 湖北省统一身份认证平台

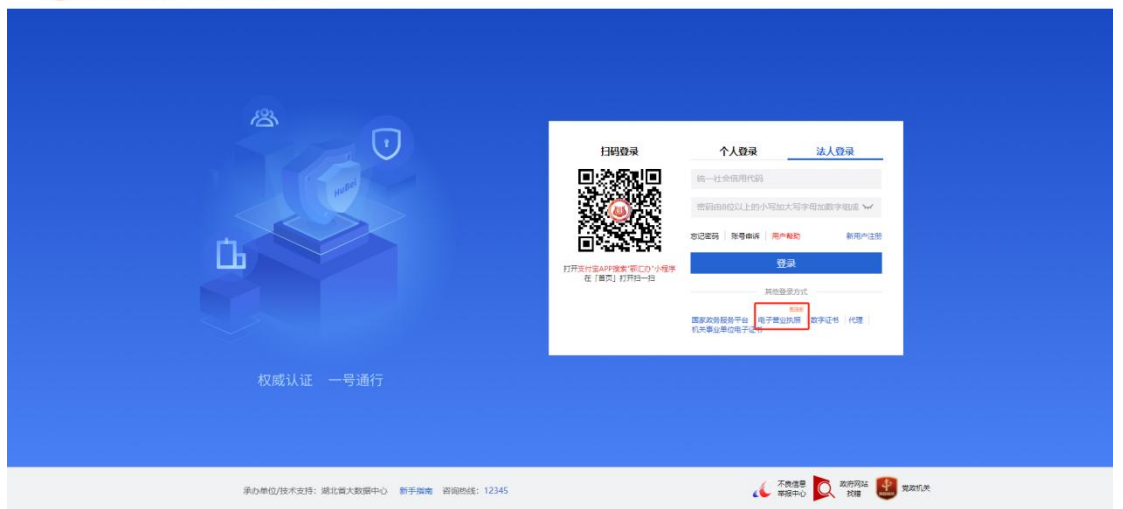

#### 电子营业执照登录用户帮助

- 使用该功能时,请确保已经在手机做信APP或支付宝APP已经安装"电子管业执照"小程序并且领用电子管业执照。
- 如果尚未须取电子营业执照,请公司法业代表人在做信APP或支付室APP上安装 "电子营业执照"小程序后下载电子营业执照。
- 电子单亚环则"小学业工具"中、电子单亚环网、"由于重立环网",提来学家的变质"电子管 业实际"、或者用数值日"你信电子管业环网"二码码,安装数据版"电子管业工 路",也可以在变过是APP/发展//理序中、电人"电子管业工网"在学者业工网"世来安美发校 业质"电子管业LM局"、或有用发付金日"文付型电子管业环网"——建筑"电子管
- 安建 "电子重亚环想",可信共后、请用小理学中的"下载执踪",对法定代表人本 人实会认证后,下载电子管业执照。
   如果不是还是代表本人,可以由还说代表人使用"电子重业执照",小程学的证据 理局描述出意人不能电子管业执照。描述完意人用用可以在手机做像APP或支付定 APP的安美 "电子重业执照","程序,然后用小程学中的"下载执照",对态意人 实会认证后,下载电子管业执照。
- 电子营业执照用户使用手册下数

#### 电子营业执照扫码登录

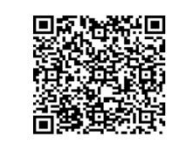

请在微信或支付宝小程序中找到"电子营业执照",通过扫一扫登录

○ 每分钟自动更新,请勿将此码分享给他人

### 5. 网上申请行政许可事项

登录"湖北政务服务网"网址 http://zwfw.hubei.gov.cn/, 在网上申请行政许可事项时可直接系统导入营业执照,无需手动 输入。

| 上申报                                                                                                    |                                                                                                    |                                                                                                  | scjg.hubei.gov.cn 上的嵌入式页面显示                                                    |                                                                                                    |
|----------------------------------------------------------------------------------------------------|----------------------------------------------------------------------------------------------------|--------------------------------------------------------------------------------------------------|--------------------------------------------------------------------------------|----------------------------------------------------------------------------------------------------|
| 使用说明<br>1、此事<br>2、材料<br>3、勾选<br>4、上侍<br>ofd文件                                                                                                    | 8:<br>國際特徵造場対应的"产品機等"逐个上級材料。保<br>局等整合時代"通常材料"的工程總導任使一會材料。<br>文學能力計解的《參考。上於成功高別会差行優元。<br>實費工具(成本下範)                                                                                                    | 证局台设备对应一番标料;<br>上任一者材料每回了;<br>不勾选列款以一个产品编号对应一番标料。                                                | 87.52                                                                          |                                                                                                    |
| 序号                                                                                                    | 期件告称(**为必传文件)                                                                                                    | 产品编号                                                                                             | 文件操作                                                                           | 上传                                                                                                    |
| 時 材料                                                                                                    | F                                                                                                    |                                                                                                  |                                                                                |                                                                                                    |
| 1                                                                                                    | 原使用登记证(遗乐的上传遗先声明)                                                                                                    |                                                                                                  |                                                                                | 上传文件<br>导入营业执照<br>获取简电子证照库(根表                                                                                                    |
| 2                                                                                                    | 原使用登记录 (遗失的上传遗失声明)                                                                                                    | <b>済な地下列/*88時</b>                                                                                |                                                                                | 上修文件<br>导入重业执照<br>获取始电子证照库(快                                                                                                    |
|                                                                                                    |                                                                                                    |                                                                                                  |                                                                                | 上传文件                                                                                                    |
| 3<br>≥Æ                                                                                                    | 6936620123268E0639 698923                                                                                                    |                                                                                                  | 1946 1112                                                                      | 马入堂业外部<br>获取始心于证明并(ia                                                                                                    |
| 3<br>申报<br>期说明 项码<br>期<br>二<br>期<br>一<br>期<br>一<br>第<br>1<br>1<br>1<br>1<br>1<br>1<br>1<br>1<br>1<br>1<br>1<br>1<br>1                                                                                                    | (日本のでにしんのため)<br>(本本のでにしんのため、)<br>(本本のないないない、)<br>(本本のないないないない、)<br>(本本のないないないないないないないない)<br>(本本のないないないないないないないない)<br>(本本のないないないないないないないない)<br>(本本のないたいないないない)<br>(本本のないたいないないない)<br>(本本のないたいないない)<br>(本本のないたいないない)<br>(本本のないたいないない)<br>(本本のないたいないない)<br>(本本のないたいないない)<br>(本本のないたいないない)<br>(本本のないたいないない)<br>(本本のないたいないない)<br>(本本のないたいないない)<br>(本本のないたいないない)<br>(本本のないたいないない)<br>(本本のないたいないない)<br>(本本のないたいないないない)<br>(本本のないないないないない)<br>(本本のないないないないないない)<br>(本本のないないないないないないないないないない)<br>(本本のないないないないないないないないないないないないないないないないないないな                                                                                                    | 2年台记编时位一奏打料;<br>上伊一奏打料即写;<br>上伊一奏打料即写;<br>中国编号对应一查打料。                                            |                                                                                |                                                                                                    |
| 3<br>申服<br>期前,<br>1,<br>1,<br>1,<br>1,<br>1,<br>1,<br>1,<br>1,<br>1,<br>1,<br>1,<br>1,<br>1,                                                                                                    | (日本市会社会社会社会社会社会社会社会社会社会社会社会社会社会社会社会社会社会社会社                                                                                                    | 2年台记编时位——秦村科;<br>上任一秦村科邸町;<br>上位——秦村科邸町;<br>大品编号刘应——秦村科。<br>产品编号                                 | 1977 ES2<br>2/18/t                                                             | ●入來也的是 ●入來自然的:子紅馬峰(4) ● 上行                                                                                                    |
| 3<br>制服<br>期間此能可以<br>に、<br>材<br>に、<br>、<br>、<br>、<br>、<br>、<br>、<br>、<br>、<br>、<br>、<br>、<br>、<br>、                                                                                                    | (第三日の台谷保吾(1998 年前の) (第三日の台谷保吾(1998 年前の) (第三日の台谷保吾(1998 年前の) (第三日の台谷(1998 年前の) (第三日の台谷(1998 年前の) (第三日の台谷(1998 年前の) (第三日の台谷(1998 年前の) (第三日の台谷(1998 年前の) (第三日の台谷(1998 年前の) (第三日の台谷(1998 年前の) (第三日の台谷(1998 年前の) (第三日の台谷(1998 年前の) (第三日の台谷(1998 年前の) (第三日の台谷(1998 年前の) (第三日の台谷(1998 年前の) (第三日の台谷(1998 年前の) (第三日の台谷(1998 年前の) (第三日の台谷(1998 年前の) (第三日の台谷(1998 年前の)) (第三日の台谷(1998 年前の)) (第三日の台谷(1998 年前の)) (第三日の)) (第三日の))                                                                                                    | 工每台设备对应一条材料;<br>进步一般材料回可;<br>无向运用数从一个产品编号对应一面材料。<br>产品编号                                         |                                                                                | <ul> <li>●入業協会</li> <li>●入業協会</li> <li>● 上市交付</li> <li>● 上市交付</li> <li>● 上市交付</li> <li>● 人業協会</li> <li>● 人業協会</li> </ul>                                                                              |
| <ol> <li>         3.         申报         即用說明明         此時期         5.         1         1         2         2         3         3         1         2         3         3         1         2         3         3         1         2         3         3         3         1         3         3         1         3         3         1         3         3         3         3         4         4         5         6         6         6         6         6         6         7         1         2         3         3         1         3         1         3         3         1         3         3         3         1         1         3         3         1         3         1         3         4         4         4         4         4         4         4         4         4         4         4         4         4         4         4         4         4         4         4         4         4         4         4         4         4         4         4         4         4         4         4         4         4         4         4         4         4         4         4         4         4         4         4         4         4         4         4         4         4         4         4         4         4</li></ol> | <ul> <li>(第三日の台谷留吉(1959 移居的)</li> <li>(第三日の台谷留吉(1959 移居的)</li> <li>(第三日の台谷留吉(1959 御子上(1958))</li> <li>(第三日の台谷(1959 御子上(1958))</li> <li>(第三日の台谷(1959 御子上(1958))</li> <li>(第三日の台谷(1959 御子上(1958))</li> <li>(第三日の台谷(1958))</li> <li>(第三日の台谷(1958)</li></ul> | 正母台设备对应一教材料;<br>上母一般材料即可;<br>下和语则核以一个产品编号对应一数材料。           ア品编号           ア品编号           966-128 | 11日<br>1日<br>20日<br>20日<br>20日<br>20日<br>20日<br>20日<br>20日<br>20日<br>20日<br>20 | <ul> <li>●入業並必要</li> <li>●入業並必要</li> <li>●入業並必要</li> <li>●入業並必要</li> <li>●上令文件</li> <li>●入業なかして、</li> <li>●入業なかして、</li> <li>●入業なかして、</li> <li>●入業なかして、</li> <li>●入業なかして、</li> <li>●入業なかして、</li> </ul> |

6. 网上办理用电报装事项

登录"湖北政务服务网"http://zwfw.hubei.gov.cn/→特 色便民专区→用电服务专区→办理新装业务→在使用证照中提 取证件

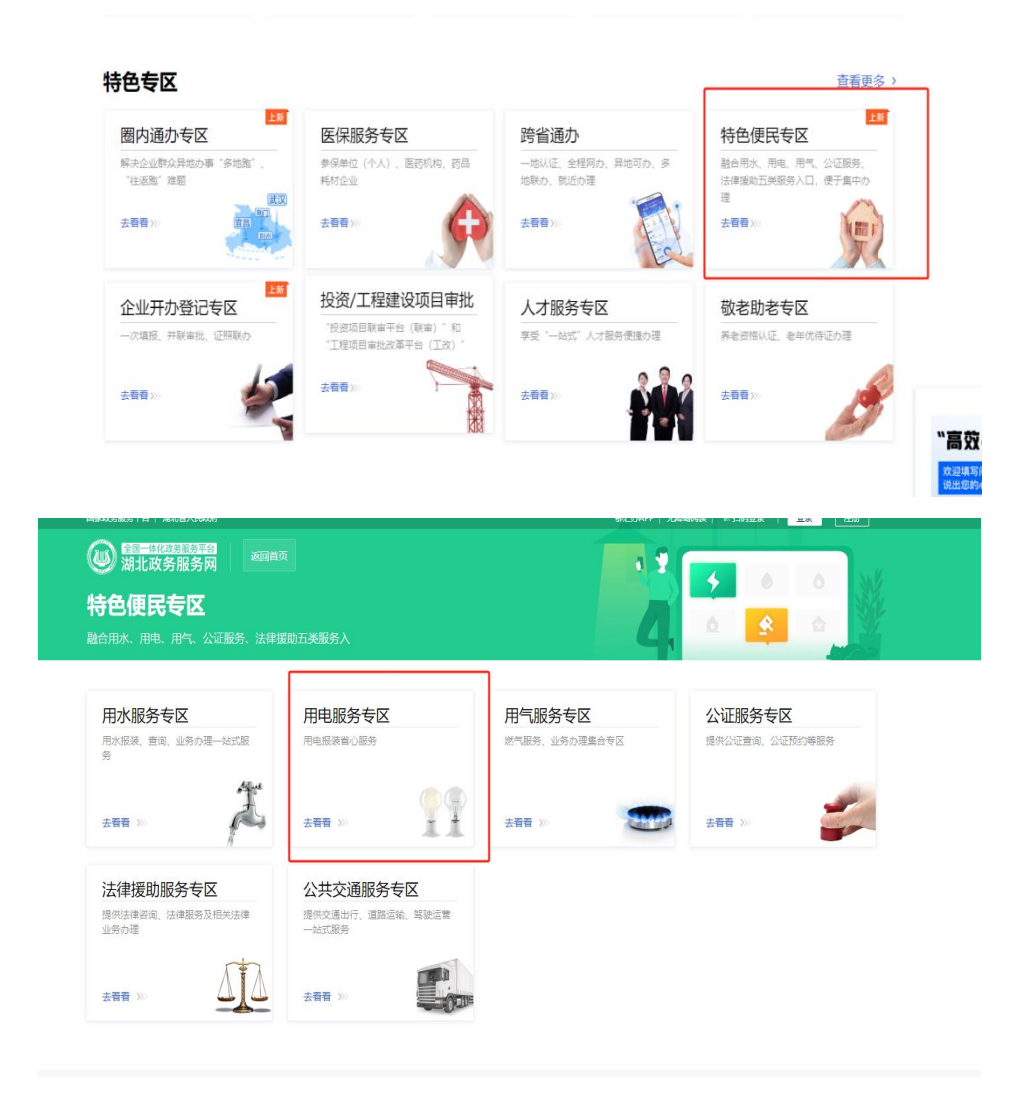

| 国家政务服务平台   湖北省人民政府                                                                                                    |                              | 部门力APP           | 无障碍病法   日日日登录 ▼   登录 注册 |
|----------------------------------------------------------------------------------------------------|------------------------------|------------------|-------------------------|
| <ul> <li>         ・回日22月11日年前<br/>湖北故务服务网         ・回目流         ・回目流         ・・・・・・・・・・・・・・・・・・・・・・・・・・・・・</li></ul> |                              |                  |                         |
| 省级 武汉市 襄阳<br><b>选择地区</b>                                                                                                    | 5 宜昌市 黄石市 十堰市 荆州<br>I市 神农柴林区 | 州市 邦门市 第州市 東原市 前 | 黄冈市 威宁市 随州市 恩施州         |
| <b>业务办理</b><br>用电服务高压新装                                                                                                    | 用电业务高压报装                     | 用电业务低压非居民报装      |                         |
| 高(低)压用电业务办理告知书                                                                                                    |                              |                  |                         |
| <ul> <li>(低压非图2024) 用电业务办理</li> <li>(低压居民2024) 用电业务办理</li> </ul>                                                                                                    | 吉知书.pdf<br>吉知书.pdf           |                  |                         |
| A (高压2024) 用电业务办理告知                                                                                                    | 书.pdf                        |                  |                         |

| REDERTS   RESARD                                                                                                    |                     |                  | BEMAP   HEBRE                          | 21.0 第8   進出 |              |
|----------------------------------------------------------------------------------------------------|---------------------|------------------|----------------------------------------|--------------|--------------|
| 御礼政务服务网 便民     御礼政务服务网     御民     御代     四     四 | 服务                  |                  |                                        |              |              |
| 首页 > 使民服务> 电力服务                                                                                                    | > 电力振务              |                  |                                        |              |              |
| 低压非居民新装                                                                                                    |                     |                  |                                        |              |              |
| 1.用电中                                                                                                    |                     | 2.上传附件           | 3 完成                                   |              | Q            |
| 申请信息                                                                                                    |                     |                  |                                        |              | and a        |
| 主体测量                                                                                                    | • 💿 个人 🔘 企业         |                  |                                        |              |              |
| · 用电均定                                                                                                    |                     | 「京康臣道 マ<br>  100 | ● 申请言量士干架干1小干架干150                     |              | and a        |
| 产权人信息                                                                                                    | 19                  |                  | ************************************** |              | (7.)<br>(7.) |
| · 严权人如果                                                                                                    | <b>#</b> #          |                  |                                        |              |              |
| * 严权人电话等研                                                                                                    | 13677117156         |                  |                                        |              |              |
| * 严权人运中转型                                                                                                    | - <b>B</b> triž     | *                |                                        |              |              |
| • 严权人运动导致                                                                                                    | 420704199608110578  |                  |                                        |              |              |
| 申请人信息                                                                                                    |                     |                  |                                        |              | 10<br>1135   |
| * 申请人辱任                                                                                                    | P10A                | Ŧ                |                                        |              |              |
|                                                                                                    | 已成成并确定(低压非易限新使业务力理想 | (D)              |                                        |              |              |

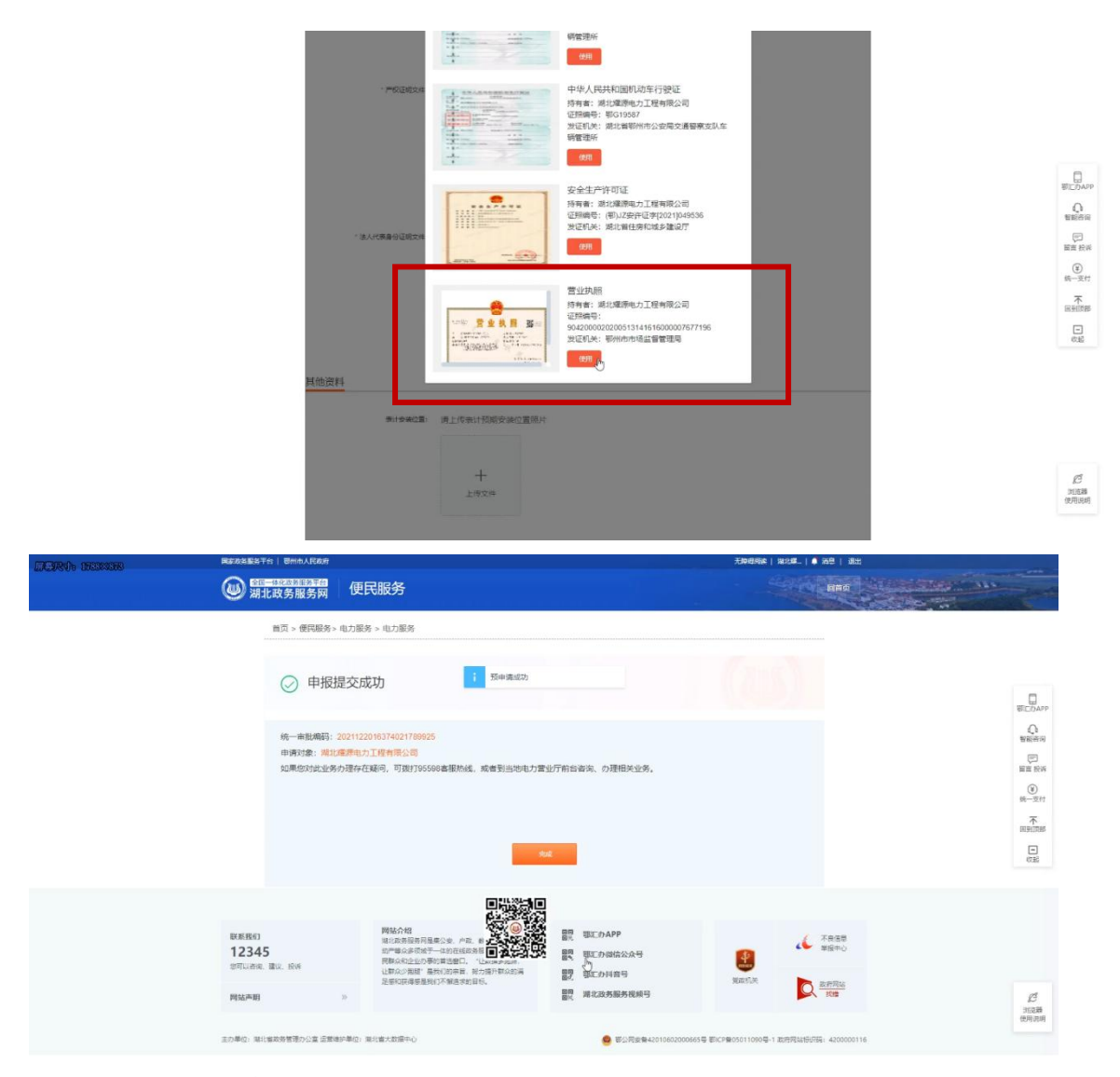

## 7. 网上进行招投标项目

打开浏览器,输入交易平台地址: https://www.ezggzy.cn/, 点击"建设工程入口",选择"扫码登录",使用手机微信或者电 子营业执证照小程序扫描二维码,选择对应的电子执照。

| 建设工程入口                | () 一          |                            |                                                                               |                                                                                                    |                                                   |          |               |
|-----------------------|---------------|----------------------------|-------------------------------------------------------------------------------|----------------------------------------------------------------------------------------------------|---------------------------------------------------|----------|---------------|
|                       |               | 国土资源入口                     | 服务平台入口                                                                        | 「「」」に管系统入                                                                                                    |                                                   | 管理平台     | 中小企业融资平台      |
|                       |               | 圖 设                        | 印公告                                                                           |                                                                                                    |                                                   |          | 更多>>          |
| — I或名9                | 受史通知          | • 关于征                      | 求工程造价咨询(造价鉴                                                                   | 短() 封闭式框架协议采购                                                                                                | 阿需求意见的通知                                          |          | 2024-07-04    |
|                       |               | <ul> <li>鄂州市</li> </ul>    | 公共资源交易领域扫黑除                                                                   | 迷安项斗争倡议书<br>《学习·东主出合本注单(学                                                                                    |                                                   |          | 2024-06-19    |
| 原域名: ggzyj.           | ezhou.gov.cn  | • <b> </b>                 | 或府办公门 关于中发谢礼<br>家集中采购品目框架协议                                                   | ,自政府支山贝固肩半(#<br>/采购需求意见的通知                                                                                   | e—10) HJT@YT                                      |          | 2024-05-25    |
| 新域名: www.             | ezggzy.cn     | • 省人民                      | 政府办公厅关于印发湖北                                                                   | 省政府集中采购目录及标                                                                                                  | 7准(2021年版)的通知                                     |          | 2023-11-22    |
|                       |               | ·湖北省                       | 财政厅关于落实《政府采                                                                   | 购品目分类目录》的通知                                                                                                  | 0                                                 |          | 2023-11-22    |
| 上办马上办打造互联网+公共的        | 交加火场          | 2 3 4 5                    |                                                                               |                                                                                                    |                                                   |          |               |
| 11 建设工程               |               |                            |                                                                               |                                                                                                    | 更多>>                                              |          | 日大体试住八二       |
| 数据统计 招标人: 163         | 家 投标人: 2,494; | 家 本年进行项目: 42个              | 本年完成项目: 157                                                                   | 个 本年交易金额: 25                                                                                                 | 5.579 <sub>1Z</sub>                               | <u> </u> | 易土14101日公示    |
| 招标 (資格预审) 公告          | 变更公告 招标文件漫    | 結果2                        | 示 评标结果公示                                                                      | 中标 (定标) 结果公告                                                                                                 | 招标异常报告                                            | C 7      | 设工程项目         |
| 质目冬海                  |               | 公告报态                       | 公告截正时间                                                                        | 顶目行                                                                                                    | 政主管地区                                             |          | 设工性坝日<br>·键查询 |
| 鄂州市生活垃圾焚烧发电项          | 项目特许          | 下载中                        | 2024-11-12 09:30                                                              | E STATION STATION                                                                                            | 彩城区                                               |          |               |
| 鄂州樊口区域沿江路及江源          | 难环境综          | 下载中                        | 2024-11-08 09:00                                                              | 5                                                                                                    | 那城区                                               | 🚡 历5     | 史数据查询         |
| 武汉新城梧桐湖片区综合开          | 开发项目          | 下载中                        | 2024-11-08 09:30                                                              | 梁                                                                                                    | 子湖区                                               | -        |               |
| <b>E</b> D'           |               |                            |                                                                               | ~ / 말 : / / ㅣ                                                                                                | - 犯六官                                             | 玉佑       | t             |
| <ul><li>9 可</li></ul> | 使用武汉市交易       | 大 安 7 保 3<br>系统或鄂州市交易      | <b>之易半亡</b><br><sup>系统帐号及密码:</sup>                                            | 了建设工                                                                                                    | <b>二程交易</b>                                       | 系统<br>×  | ŧ             |
|                       | 使用武汉市交易       | <b>共 安 源 3</b><br>系统或鄂州市交易 | <b>と易半さ</b><br>系统帐号及密码:<br><sub>企业(市场主体</sub>                                 | <b>〕 建 设 1</b><br>登录, 一地注册、<br>() /项目负责人                                                                     | <b>一程交易</b><br>两地通用<br><sub>交易中心</sub>            | 系统<br>×  | ŧ             |
|                       | 使用武汉市交易       | <b>共 安 源 3</b><br>系统或鄂州市交易 |                                                                               | 建设、<br>一地注册、<br>な) /项目负责人                                                                                    |                                                   | ·<br>×   | ŧ             |
|                       | 使用武汉市交易       | <b>共 安 源 3</b>             | <b>と易平音</b><br><u>系统帐号及密码</u><br><u>企业(市场主体</u><br>○ 密码登录                     | <b>建设コ</b><br><sup> </sup>                                                                                   | <b>建交易</b> 众易中心       ⑨ 扫码登录                      | ×<br>×   | ŧ             |
|                       | 使用武汉市交易       | <b>共 安 源 3</b>             | <b>と易半日</b><br><u>系统軟号及密码</u><br><u>企业(市场主体</u><br>) 密码登录                     | <ul> <li>建设コ</li> <li>登录,一地注册、</li> <li>(项目负责人)</li> <li>( CA登录)</li> <li>( CA登录)</li> </ul>                 | 正程交易<br>一程交易<br>の 地通用<br>交易中心<br>回 扫码登录           | <b>×</b> | ŧ             |
|                       | 使用武汉市交易       | 大安派う                       | <b>     えんがいらん 感知</b><br><u>     系统軟号及密码</u><br><u>     企业(市场主体</u><br>一 密码登录 | <ul> <li>建设コ</li> <li>(项目负责人)</li> <li>(へ项目负责人)</li> <li>(へ石登录)</li> <li>(・F室並外照)</li> <li>电子营业内照</li> </ul> | <ul> <li>         ・         ・         ・</li></ul> | ×<br>×   | ŧ             |

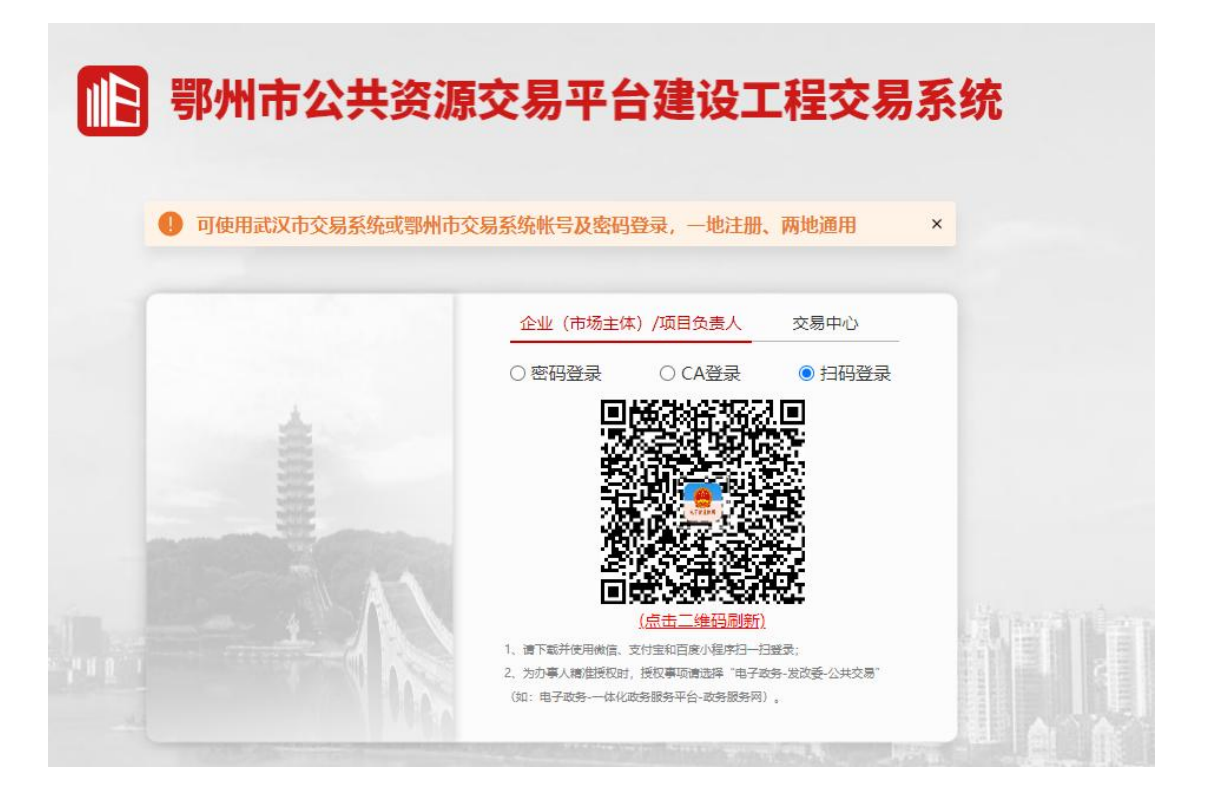

8. 办理银行开户

法定代表人或授权代理人携带本人身份证原件(必须为有效 且有磁性的第二代居民身份证)及手机至银行网点,根据工作人 员提示,使用小程序中的"扫一扫"功能扫描签字板屏幕上的二 维码,确认电子营业执照开户信息。

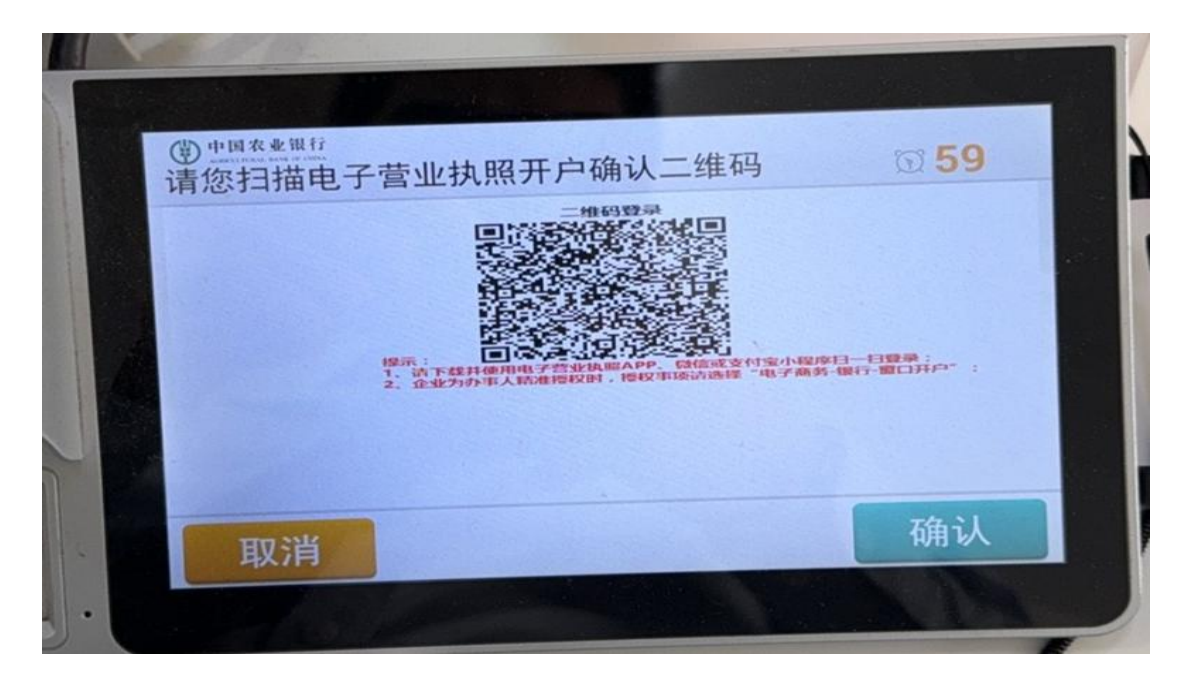

### 9. 企业信用报告自助查询

法定代表人或授权代理人携带本人身份证原件(必须为有效 且有磁性的第二代居民身份证)及手机至企业信用报告自助查询 网点打印企业信用报告,点击自助机屏幕,使用小程序中的"扫 一扫"功能扫描自助机屏幕上的二维码,按设备提示进入电子营 业执照授权页面。

![](_page_15_Picture_2.jpeg)

![](_page_16_Picture_0.jpeg)

### 10. 网上亮照

在互联网上公开营业执照信息和链接标识。企业可登录国家 市场监管总局电子营业执照网上服务专区: https://zzapp.gsxt.gov.cn进行"执照亮照"申请。申请完成 后,系统生成亮照链接。企业可将该亮照链接嵌入本企业经营网 站或第三方经营平台网店中,实现亮照经营。社会公众点击亮照 图标时,系统将显示该企业的电子营业执照样式,查验真伪。

![](_page_16_Picture_3.jpeg)

### 11. 抽查监管移动亮照

"一照通"平台将营业执照和食品、重要工业产品、特种设备、计量、检验检测等6大类19项行政许可证信息全部归集到 市场主体名下,后续产生的证照信息将自动汇集到"一照通"平 台。监管人员通过扫描营业执照上的二维码,即可查看该市场主 体所有相关信息。经营者可扫描营业执照上的二维码,即可查看 该市场主体带有防伪标识及水印的电子档案信息并可以下载使 用。

![](_page_17_Picture_2.jpeg)

![](_page_18_Picture_0.jpeg)

### 12. 网上办理信用修复

线上通过国家企业信用信息公示系统(湖北)申请信用 修复操作指南

1.通过电脑浏览器打开地址为:

https://hb.gsxt.gov.cn/index.html

|                                                                | ♥得能へ★地方類道 登录 注册                 |
|----------------------------------------------------------------|---------------------------------|
| 国家企业信用信息公示<br>National Enterprise Credit Information Publicity | <mark>系统(湖北)</mark><br>y System |
| ▼ 企业值用信息 经营异常召录 严重违法失信名单                                       |                                 |
| <ul> <li>- 講输入企业名称、统一社会信用代码或注册号</li> </ul>                     | 查询                              |
| 熱腹機: 武汉荒野文化传媒有限… 中铁十一局集团有限公司 程力专用汽车路                           | 设的有限 更多                         |
|                                                                | (E)                             |
| 信息公告 企业信息填报 小做企业名录                                             | <b>没 使用帮助</b>                   |
|                                                                |                                 |

2.企业信息填报登录页面点击右下方"信用信息修复申请"。如下图所示:

| 国家企业信用信息公示系统(湖北)     National Enterprise Credit Information Publicity System |                                                                                              |
|------------------------------------------------------------------------------|----------------------------------------------------------------------------------------------|
| 取结须导强 电子含化执照音录                                                               | NUMAS -                                                                                      |
| * 統一社會和形式約12冊号<br>* 企业制成品件的证号码<br>(成个体工同户社委者会书记号码)<br>* 企业 (个体工 天町 京称        |                                                                                              |
| 企业原标题进路<br>(成个体工程产性管理性合)<br>(成合体工程产性管理性合)<br>(成合体工程产性管理性合)                   |                                                                                              |
| 1001194_1997 328年9月1997<br>並证明                                               | 265/00393                                                                                    |
| 22<br>2                                                                      |                                                                                              |
| 说明:在盖次【企业公示信息编程】之前,请先【企业                                                     | 編局注册],者注册编章发生变化编【企业转编员变要】!<br>信用信息修复申报请                                                      |
| 服衣所有 地址<br>地址:此20件去起区公司第1号: 新成明<br><b>业务者实</b> 利                             | amisageteren <u>点击: scjg.hubei.gov.cn</u><br>码-410077: 金虹电和ICPB16051442词<br>计2 <b>399系的1</b> |

3.通过电子营业执照进入信用信息修复申请页面,经营 主体可选择"严重违法失信信息修复"和"经营异常名录信息 修复"等信用信息修复功能,填报信用信息修复所需要的信息 和提交信用修复材料(注意:选择提交时的市、区层级)。 如下图所示:

![](_page_19_Picture_2.jpeg)

### 🤮 湖北省智慧市场监管法人服务平台